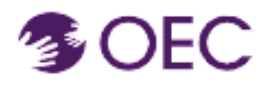

¿Para quién es esta guía? Participantes inscritos en un curso en línea de la Oficina de la Primera Infancia de Connecticut (OEC) que se imparte en Canvas.

¿Qué aprenderé? Cómo acceder a un curso de Canvas mediante Protraxx.

Como ya te registraste para una sesión que se realiza mediante Canvas, debes seguir los pasos adecuados para acceder a las clases en este portal.

## Pasos.

1.

Haz clic en el enlace o en la URL a continuación para ingresar a <u>OEC Protraxx</u>.

https://tinyurl.com/OEC-Course-Catalog

Se abrirá una página donde verás el Catálogo de cursos de la OEC.

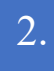

Haz clic en la pestaña **"Log Me In"** (iniciar sesión) que se encuentra en la parte superior de la pantalla.

| Course Offerings 🗸 | User Information 🗸 | Help 🗸 | Log Me In    |          |   |               |   |
|--------------------|--------------------|--------|--------------|----------|---|---------------|---|
|                    |                    |        |              |          |   |               |   |
| Course Search      |                    |        |              |          |   |               |   |
| Keyword            |                    |        | Date Range   |          |   | Activity Type |   |
|                    |                    |        | Start Date   | End Date |   | All           | ~ |
| Subject Area       |                    |        | Class Status |          |   | Area of Focus |   |
| All                |                    | •      | All          |          | ~ | All           | • |
| Location Provider  |                    |        |              |          |   |               |   |

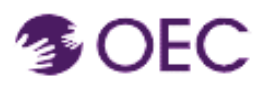

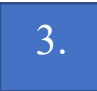

Haz clic en la flecha de la pestaña **"My Enrollments"** (mis inscripciones) en la parte superior del catálogo público.

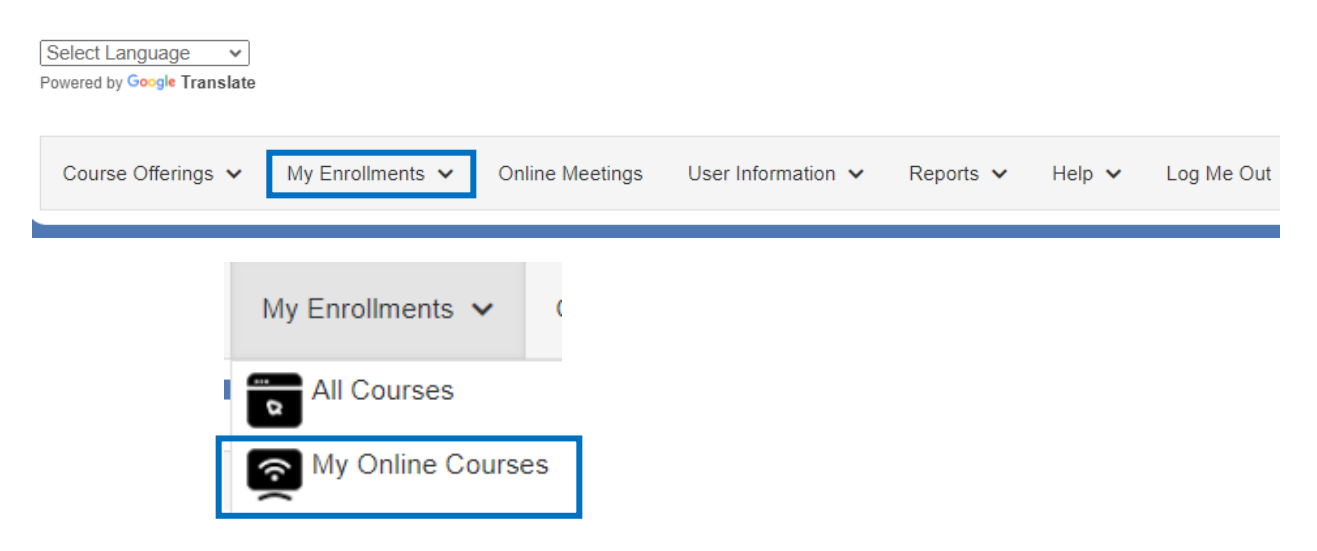

Se abrirá la ventana "My Enrollments" (mis inscripciones).

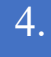

Haz clic en el título del curso en el que deseas inscribirte.

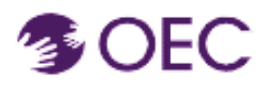

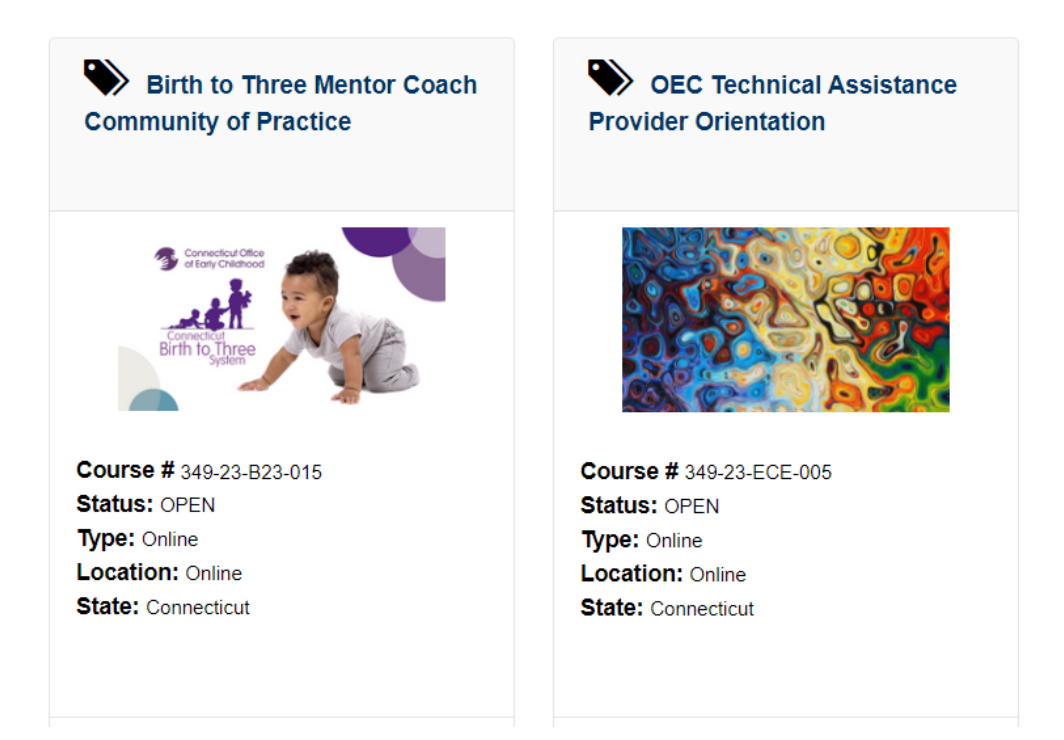

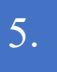

## Haz clic en el enlace "LAUNCH COURSE" (iniciar curso).

| LAUNCH COURSE<br>Progress<br>Completed: 0/100.0 |  |
|-------------------------------------------------|--|
|                                                 |  |

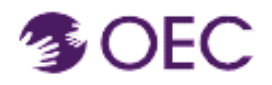

Se iniciará automáticamente tu sesión en el curso de Canvas. Consulta el ejemplo a continuación.

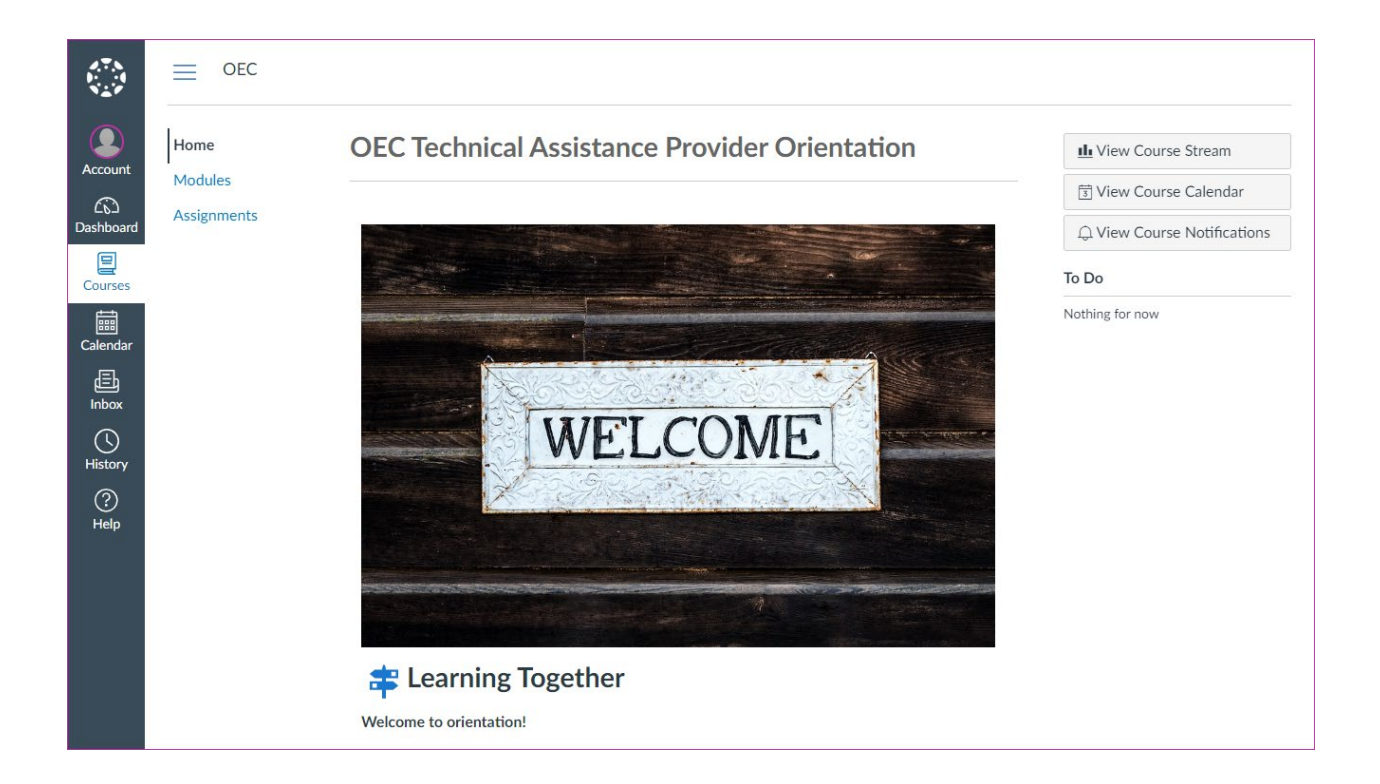